# How To Find Your Team on the Website

Every team in HHMH has a schedule built and it then populates each team calendar. Once you know your team, you can find your schedule using the following steps:

#### Step 1

Go to www.haltonhillsminorhockey.com

### Step 2

On the top left of the homepage, click on Team Finder:

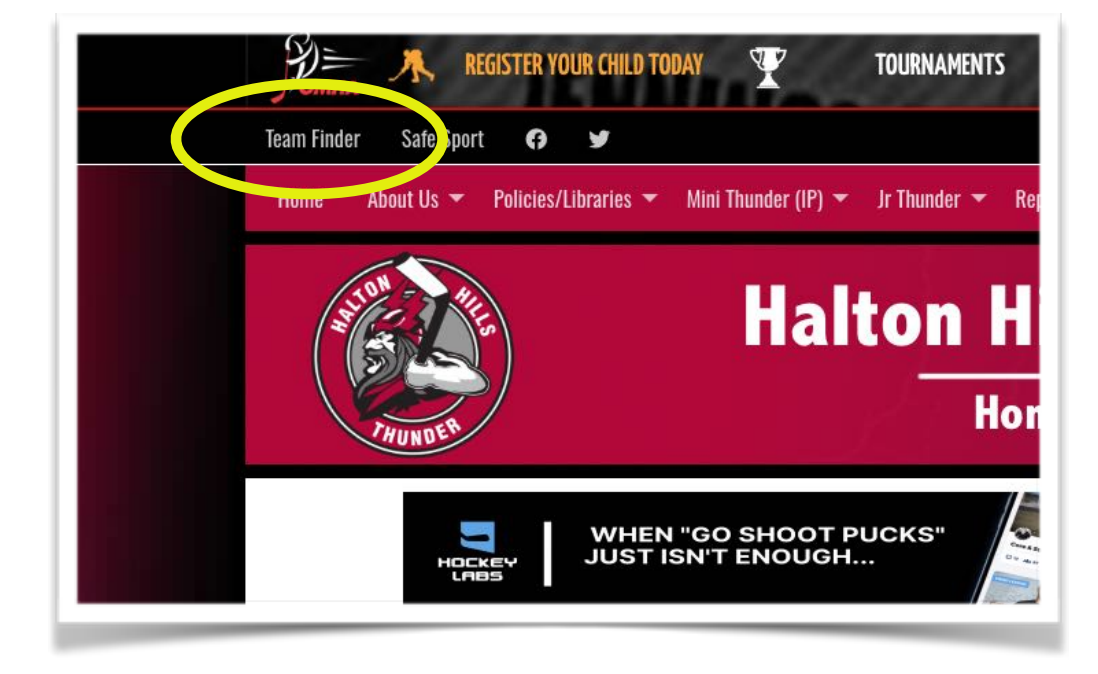

### Step 3

Once there, select the age group (eg. For U6, click the U5-U7):

| HOME / SEASONS / 2023-2024 2023-2024 (Current) | a¶a Sitemap        |
|------------------------------------------------|--------------------|
| ← Find<br>+ U5-U7                              | 2023-2024 24 TEAMS |
| + U8-U9                                        | 12 TEAMS           |
| . 140-144                                      | 10 ΤΕΛΝΟ           |

### Step 4

From here, click on the applicable Team to go the "Team Site" for that team. You can also get to the "League Site" (i.e. entire U6 League) by clicking on the "visit site" icon on the right. (shown circled in yellow).

| Q Find    |            |              | 2023-2024        |         |
|-----------|------------|--------------|------------------|---------|
| ⊗ U5-U7   |            |              | 2                | 4 TEAM  |
| U5 IP     |            |              | 5 TEAMS VIS      | IT SITE |
| U5 Team 1 | U5 Team 2  | U5 Team 3 U5 | Team 4 US Team 5 |         |
| UG IP     |            |              | 10 TEAMS VIS     | IT SITE |
| U6 Team 1 | U6 Team 2  | U6 Team 3    | U6 Team 4        |         |
| U6 Team 5 | U6 Team 6  | U6 Team 7    | U6 Team 8        |         |
| U6 Team 9 | U6 Team 10 |              |                  |         |
| U7 IP     |            |              | 9 TEAMS VIS      | IT SITE |
| U7 Team 1 | U7 Team 2  | U7 Team 3    | U7 Team 4        |         |
| U7 Team 5 | U7 Team 6  | U7 Team 7    | U7 Team 8        |         |

continued next page...

### Step 5

When you get to the team site (or league site), scroll down until you find the calendar. You will see that it shows what is going on in a 5 day window. If you want to see further ahead, you can click on "Full Calendar"

| Today<br>2 events          | Sun<br>0 even    | ts                                 | Mon<br>0 events                         | Tue<br>0 events | Wed<br>0 events |
|----------------------------|------------------|------------------------------------|-----------------------------------------|-----------------|-----------------|
| <b>2:00 PM</b><br>-3:00 PM | SHARED PRACTICE  | U5 IP<br>(U5, U6) Be<br>Mold-Maste | eginner Orientation wit<br>r Pad Alcott | h U6 IP         |                 |
| <b>3:00 PM</b><br>-4:00 PM | SHAREE (PRACTICE | U5 IP<br>(U6, U7) Be<br>Mold-Maste | eginner Orientation wit<br>r Pad Alcott | h U6 IP         | Venue Info      |
|                            |                  |                                    |                                         |                 |                 |

Full Calendar looks as below. You can click on an individual day of the month and it will show what is going on that day to the right.

| iiii Galt | filudi |    |          |    |    |     |                     | · · · · · · · · · · · · · · · · · · ·                              | JUD2C |
|-----------|--------|----|----------|----|----|-----|---------------------|--------------------------------------------------------------------|-------|
| Aug       |        |    | Sep 2023 | 3  | •  | Oct | SEP 2023            |                                                                    |       |
| S         | М      | Т  | W        | т  | F  | S   |                     | SAT. SEP 09                                                        |       |
|           | 28     | 29 |          | 31 | 1  | 2   | 2:00 PM SHARED PRAC | U5 IP<br>(U5, U6) Beginner Orientation with U6 IP                  |       |
| 3         | 4      | 5  | 6        | 7  | 8  | 9   | -3:00 PM            | Mold-Master Pad Alcott                                             |       |
| 10        | 11     | 12 | 13       | 14 | 15 | 16  | 3:00 PM<br>-4:00 PM | (U6, U7) Beginner Orientation with U6 IP<br>Mold-Master Pad Alcott |       |
| 17        | 18     | 19 | 20       | 21 | 22 | 23  |                     |                                                                    |       |
| 24        | 25     | 26 | 27       | 28 | 29 | 30  |                     |                                                                    |       |

## **MOBILE USERS**

For mobile users, the process is the same. Start at Team Finder and go from there.

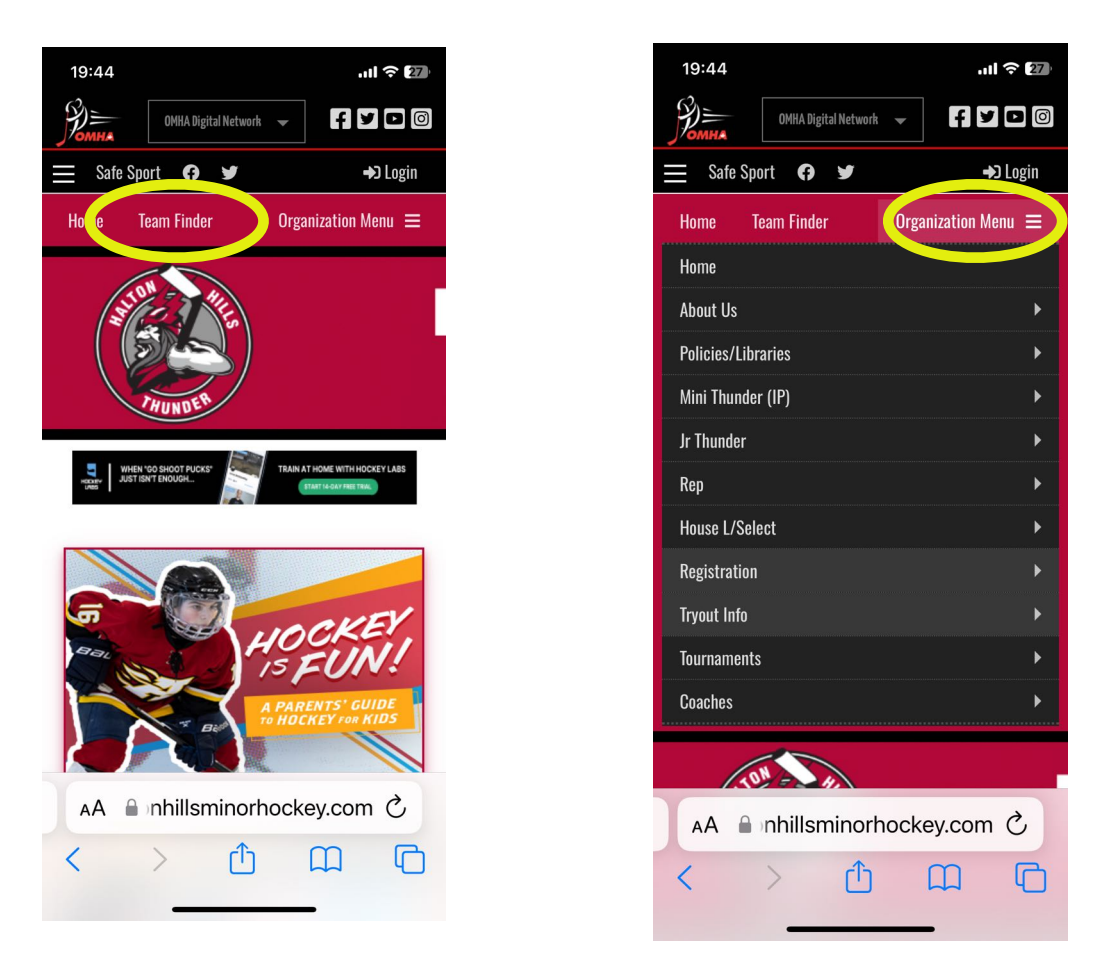

To access the other parts of the website that you would normally see as your main menu, click on the "hamburger menu" (Organization Menu) on the top right.